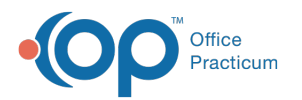

# **Address Book Specialty Descriptors**

Last Modified on 07/30/2021 1:36 pm EDT

Version 14.19

This window map article points out some of the important aspects of the window you're working with in OP but is not intended to be instructional. To learn about topics related to using this window, see the **Related Articles** section at the bottom of this page.

## About Address Book Specialty Descriptors

Path: Practice Management tab > More button (Customize group) > Address Book Specialties button

The Address Book Specialty Descriptors allow you to add or edit a specialty or category to the Descriptor dropdown in the Address Book.

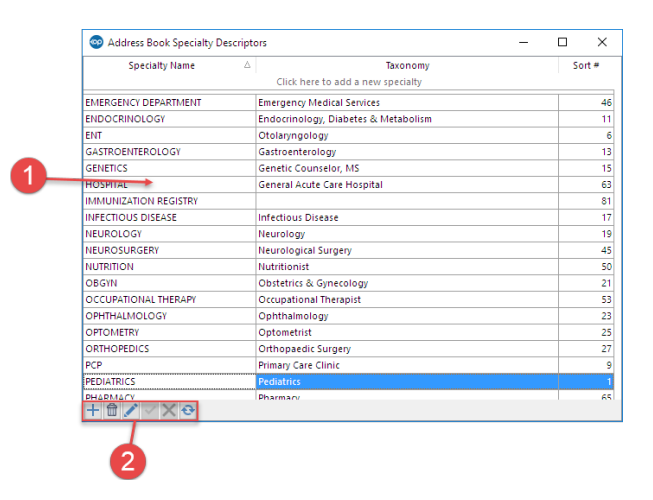

#### Address Book Specialty Descriptors Map

| Number | Section             | Description                                                                                                    |
|--------|---------------------|----------------------------------------------------------------------------------------------------|
| 1      | Specialty<br>Name   | The Specialty Name tab provides the descriptors for the address book. They are listed and can be sorted by name, taxonomy, or sort #. |
| 2      | Function<br>Buttons | The function buttons add, remove, edit, save, cancel or refresh the Specialty Descriptors.                                            |

Version 14.10

### About Address Book Specialty Descriptors

Path: Utilities Menu > Manage Codes > Address Book Specialties (Keyboard Shortcut keys: [Alt] [U][C][S])

The Address Book Specialty Descriptors allow you to add or edit a specialty or category to the Descriptor dropdown in the Address Book.

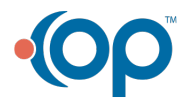

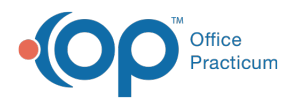

| opcord name               |   | Citati base la sold e servi escalabi | 00110 |
|---------------------------|---|--------------------------------------|-------|
|                           |   | Click here to also a new speciality  |       |
|                           |   |                                      |       |
| ABUSHECIALISI             |   |                                      |       |
| ALLENGY/ASTHMA            |   |                                      |       |
| AUDIOLOGY                 |   |                                      |       |
| CARDIOLOGY                |   |                                      |       |
| CARE COORDINATOR          |   |                                      |       |
| COMMUNITY RESOURCE        |   |                                      |       |
| DENTIST                   |   |                                      |       |
| DEPT OF HEALTH            |   |                                      |       |
| DERMATOLOGY               |   |                                      |       |
| DEVELOPMENTAL PEDS        |   |                                      |       |
| DETICIAN                  |   |                                      |       |
| DORABLE MEDICAL EQUIPHENT |   |                                      |       |
| ENERGENCY DEPARTMENT      |   |                                      |       |
| EMPLOYEE                  |   |                                      |       |
| ENDOCRINOLOGY             |   |                                      |       |
| ENT                       |   |                                      |       |
| GASTROINTESTINAL          |   |                                      | 100 C |
| HOSPITAL                  |   |                                      |       |
| NSURANCES                 |   |                                      |       |
| LAB                       |   |                                      |       |
| NEUROLOGY                 |   |                                      |       |
| NEUROSURGERY              |   |                                      |       |
| NUTRITION                 |   |                                      |       |
| OBGYN                     |   |                                      |       |
| OPHTHALMOLOGY             |   |                                      |       |
| OPTOWETRY                 |   |                                      |       |
| ORTHOPEDICS               |   |                                      |       |
| PEDIATRIC CARDIOLOGY      |   |                                      |       |
| PHARMACY                  |   |                                      |       |
| PHYS THERAPY              |   |                                      |       |
| PHYSICIAN                 |   |                                      |       |
| PLASTIC SURGERY           |   |                                      |       |
| PODIATRY                  |   |                                      |       |
| PSYCHATRY                 |   |                                      |       |
| PSYCHOLOGY                |   |                                      |       |
| PULMONOLOGY               |   |                                      |       |
| PYSCHOLOGY                |   |                                      |       |
| REFERENCE PCP             |   |                                      |       |
| SOFTWARE COMPLITER        |   |                                      |       |
| opernu                    |   |                                      |       |
| CUDDTANCE ADUDE           |   |                                      |       |
| PUBLIC ADDDE              |   |                                      |       |
| TO A VELOCIAL             |   |                                      |       |
| UNIVER REPORT             | - |                                      |       |
| UNKNOWN MD                |   |                                      |       |
| UNULUGY                   |   |                                      |       |
|                           | 4 |                                      |       |
|                           |   |                                      |       |

## Address Book Specialty Descriptors Map

| Number | Section             | Description                                                                                                    |
|--------|---------------------|----------------------------------------------------------------------------------------------------|
| 1      | Specialty<br>Name   | The Specialty Name tab provides the descriptors for the address book. They are listed and can be sorted by name, taxonomy, or sort #. |
| 2      | Function<br>Buttons | The function buttons add, remove, edit, save, cancel or refresh the Specialty Descriptors.                                            |

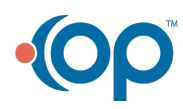